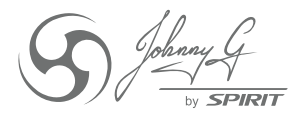

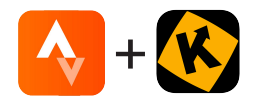

## **JOHNNY G SPIRIT BIKE** STRAVA® + KINOMAP® CONNECTION GUIDE

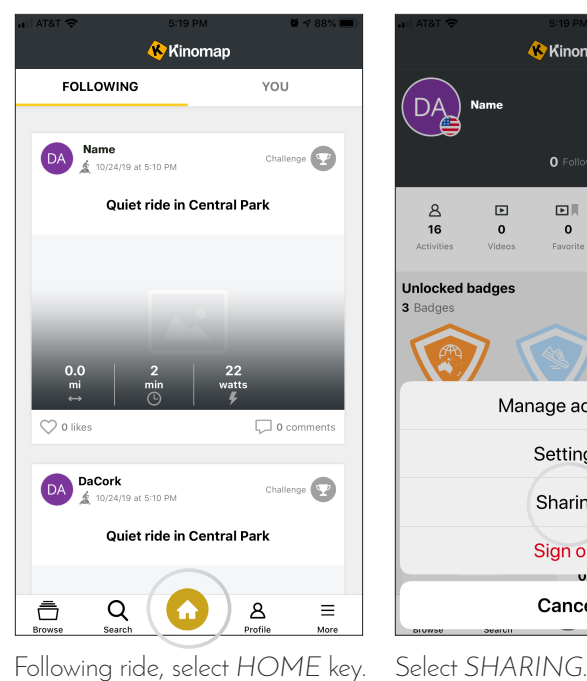

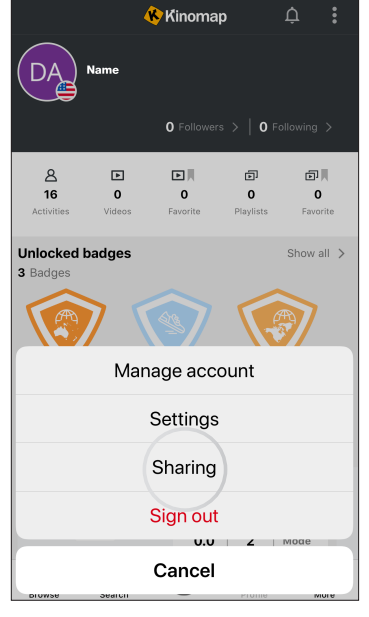

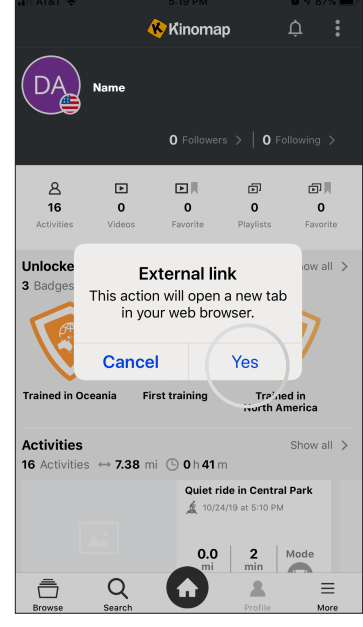

Select YES to follow external link.

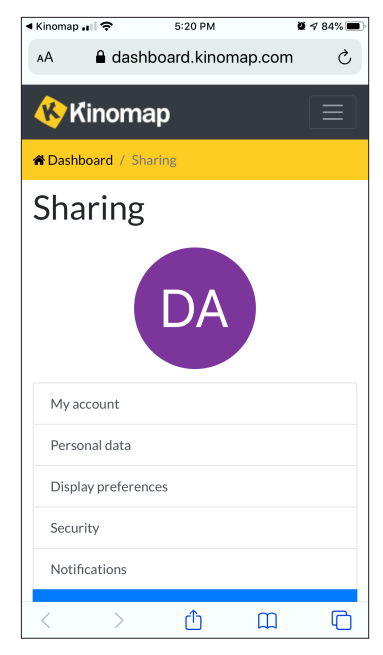

Scroll down until STRAVA displays and select STRAVA.

5:34 PM

**ö** ⊲ 74% **m** 

Kinomap 🔐 😤

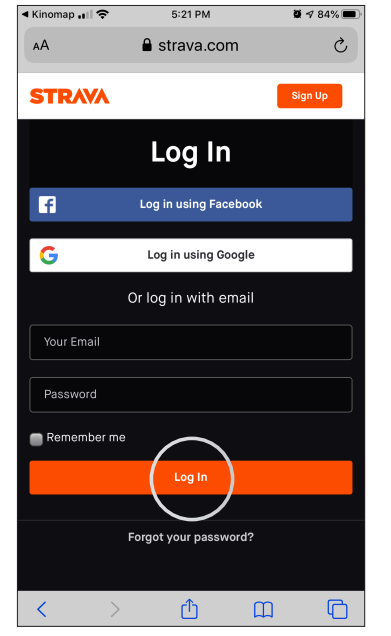

Log into your Strava account.

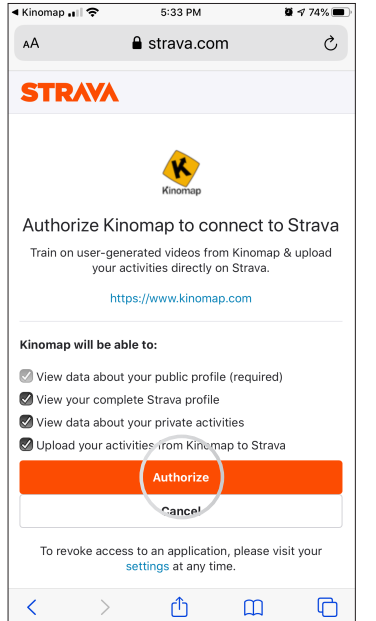

Authorize Kinomap to connect to Strava. Screen will display successful connection.

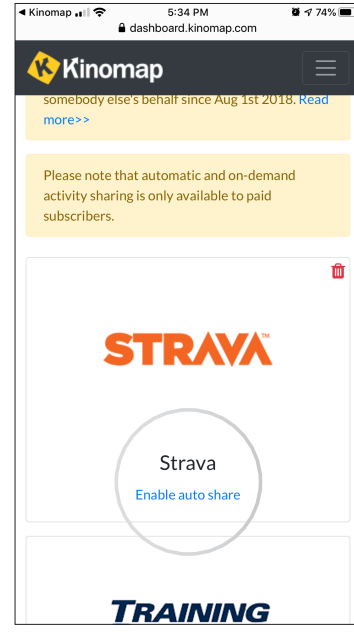

Scroll down and ENABLE AUTO SHARE.

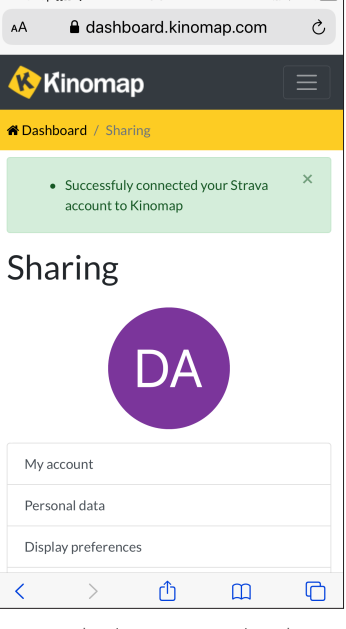

Screen displays auto upload to Strava.